### KARAMANOĞLU MEHMETBEY ÜNİVERSİTESİ

#### UZAKTAN EĞİTİM UYGULAMA VE ARAŞTIRMA MERKEZİ

Öğrenci Kılavuzu

## Sisteme Giriş Adımları

- Uzaktan eğitim sistemine uzaktan.kmu.edu.tr adresinden bağlanabilirsiniz.
- Sisteme giriş yapabilmek için kullanıcı adınız olarak öğrenci numaranızı, şifreniz olarak da KMÜ Öğrenci Bilgi Sisteminde kullandığınız şifrenizi kullanabilirsiniz.

|                           | AND THE HIME TARE TO THE REAL TO THE TARE TO THE TARE TO T |
|---------------------------|----------------------------------------------------------------------------------------------------|
| Kullanıcı adı<br>Şifre    | Kullanıcı adı veya şifrenizi mi<br>unuttunuz?<br>Oturum desteği etkin olmalıdır                                                                                                    |
| 🗆 Kullanıcı adını hatırla |                                                                                                    |
| Giriş yap                 | Bazı derslere misafir olarak<br>erişebilirsiniz                                                                                                    |
|                           | Misafir olarak giris vap                                                                                                    |

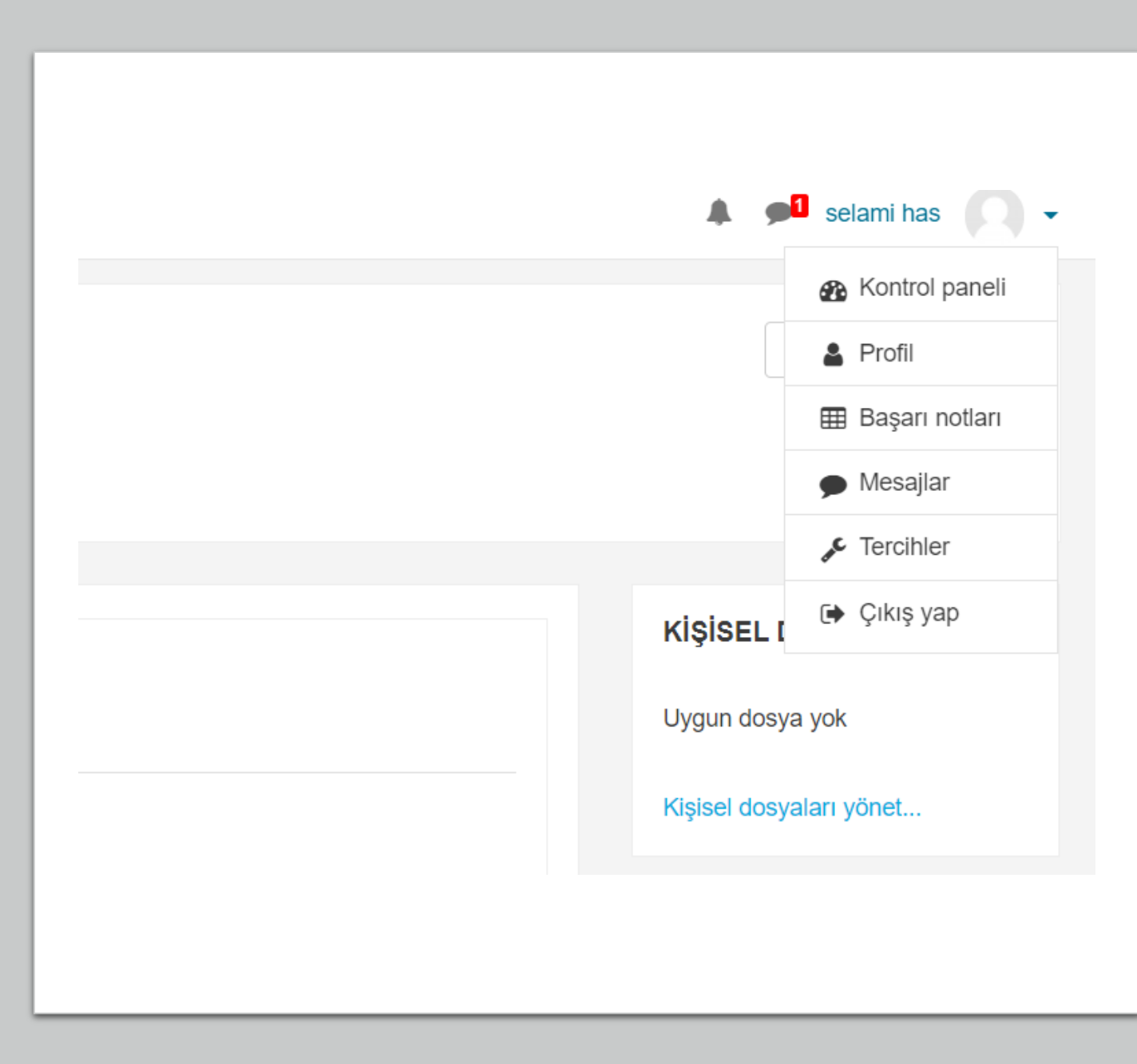

 Profil bilgilerinizi güncellemek, başarı notlarınızı incelemek ve mesaj kutunuzu kontrol etmek gibi işlemleriniz için sağ üst köşede adınızın bulunduğu alana tıklayabilirsiniz.

## Takvim Bölmesi

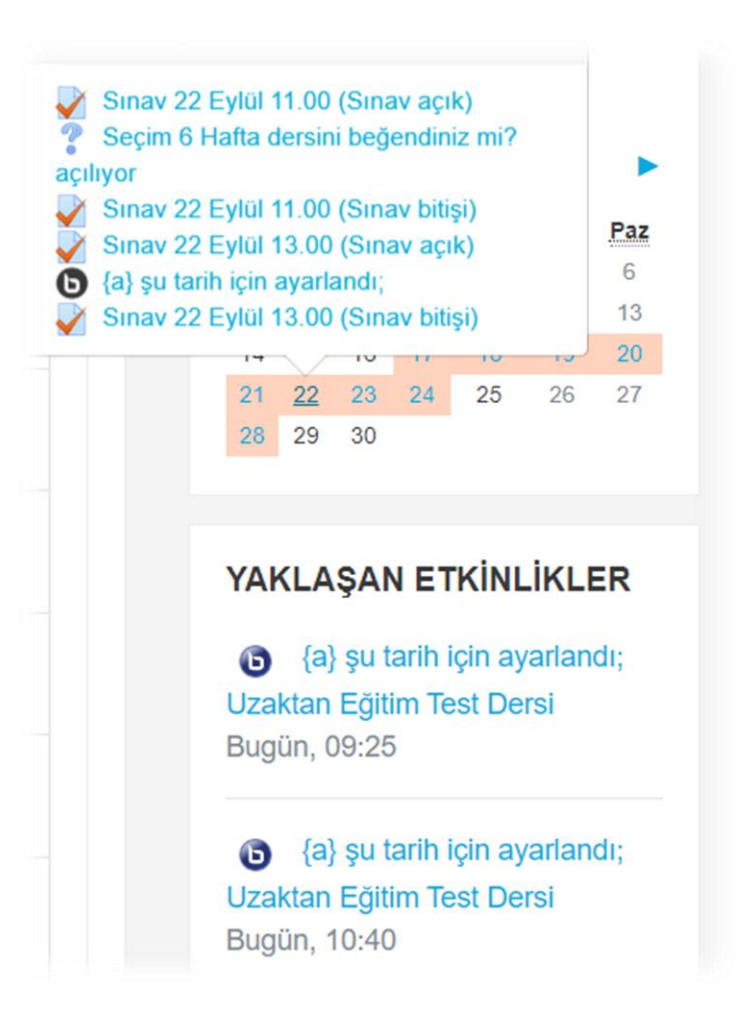

#### TAKVİM

Prş Pzt Sal Çrş Cum Cm 

Eylül 2020

 Takvim bölümünde önceden planlanmış olan canlı ders, ödev ve sınavlarla ilgili bilgileri görüntüleyebilirsiniz.

## Derslerin Görüntülenmesi

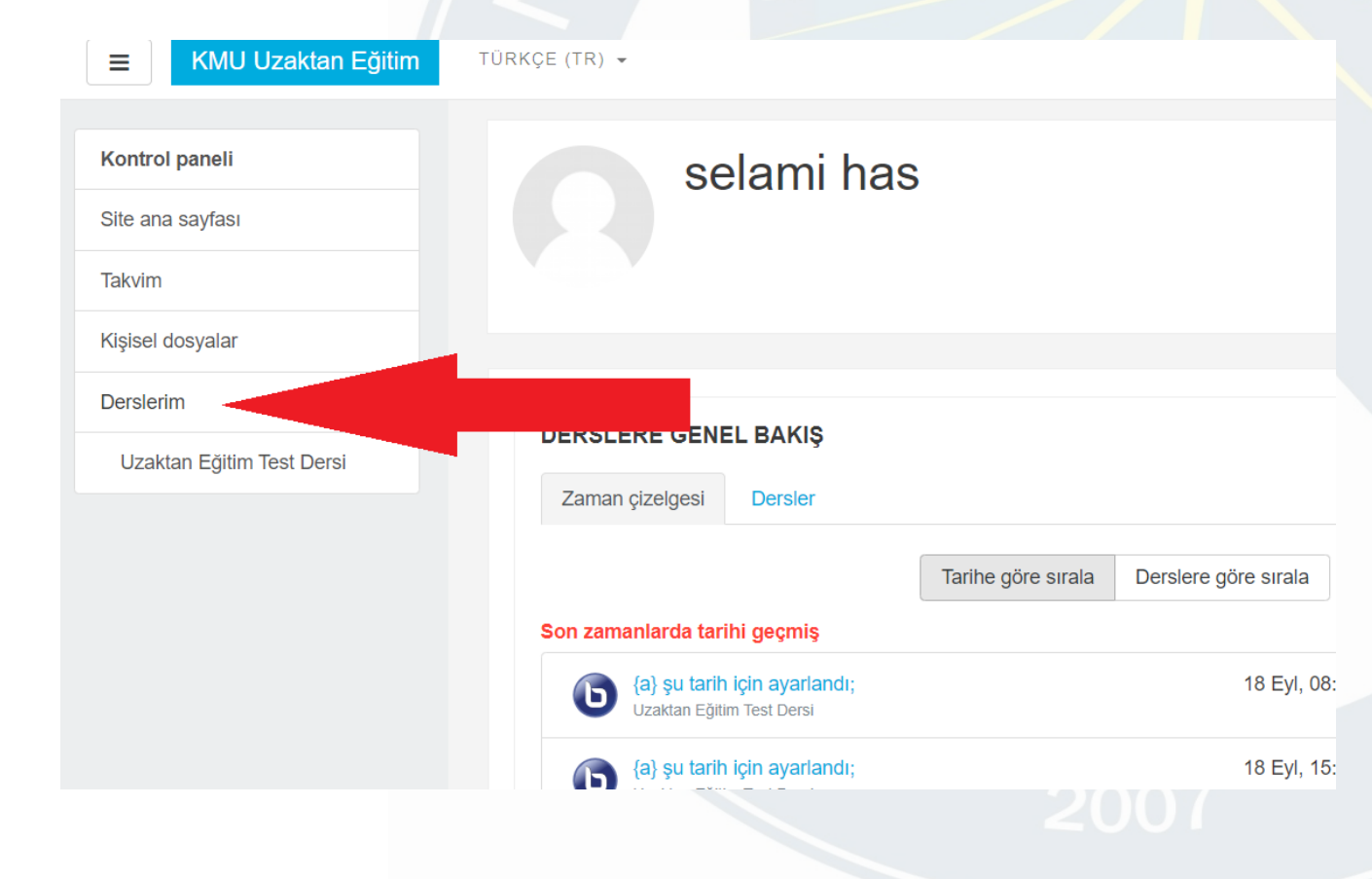

- Sisteme giriş yapıldığında ana sayfa ekranı görüntülenecektir.
- Derslerim başlığı altındaki herhangi bir derse tıklayarak, o dersin kendi sayfasına geçiş yapabilirsiniz.

## Ders İçeriklerini Görüntüleme

Katılımcılar Canlı Ders 19 Eylül 14.00 Yetkinlikler Konu 3 Canlı Ders 20 Eylül 12.20 - Sadece Kayıt Genel ÖRNEK Canlı Ders 20 Evlül 13.00 Konu 1 **CANLI DERS** Canlı Olmayan Ders Örneği 20 Eylül Konu 2 Canlı Ders 20 Eylül 16.00 Konu 3 Canlı Ders 20 Evlül 17.00 Sunumlu Canlı Ders 20 Eylül 18.00 Sunum Devre Dışı Konu 4 Konu 5 Konu 4 Konu 6 savfa test Konu 7 Konu 8 Konu 5 ÖRNEK ÖDEV Kontrol paneli Ödev Denemesi 1 21 Eylül 06.30 Ödev Acıklaması Site ana sayfası **ÖRNEV SINAV** Sınav Denemesi 1 21 Eylül 07.40

Notlar

Takvim

Dersin sayfasına girdikten sonra dersin altındaki haftaları, sanal sınıfları, paylaşılan belgeleri, ödevleri üzerine tıklayarak görüntüleyebilirsiniz.

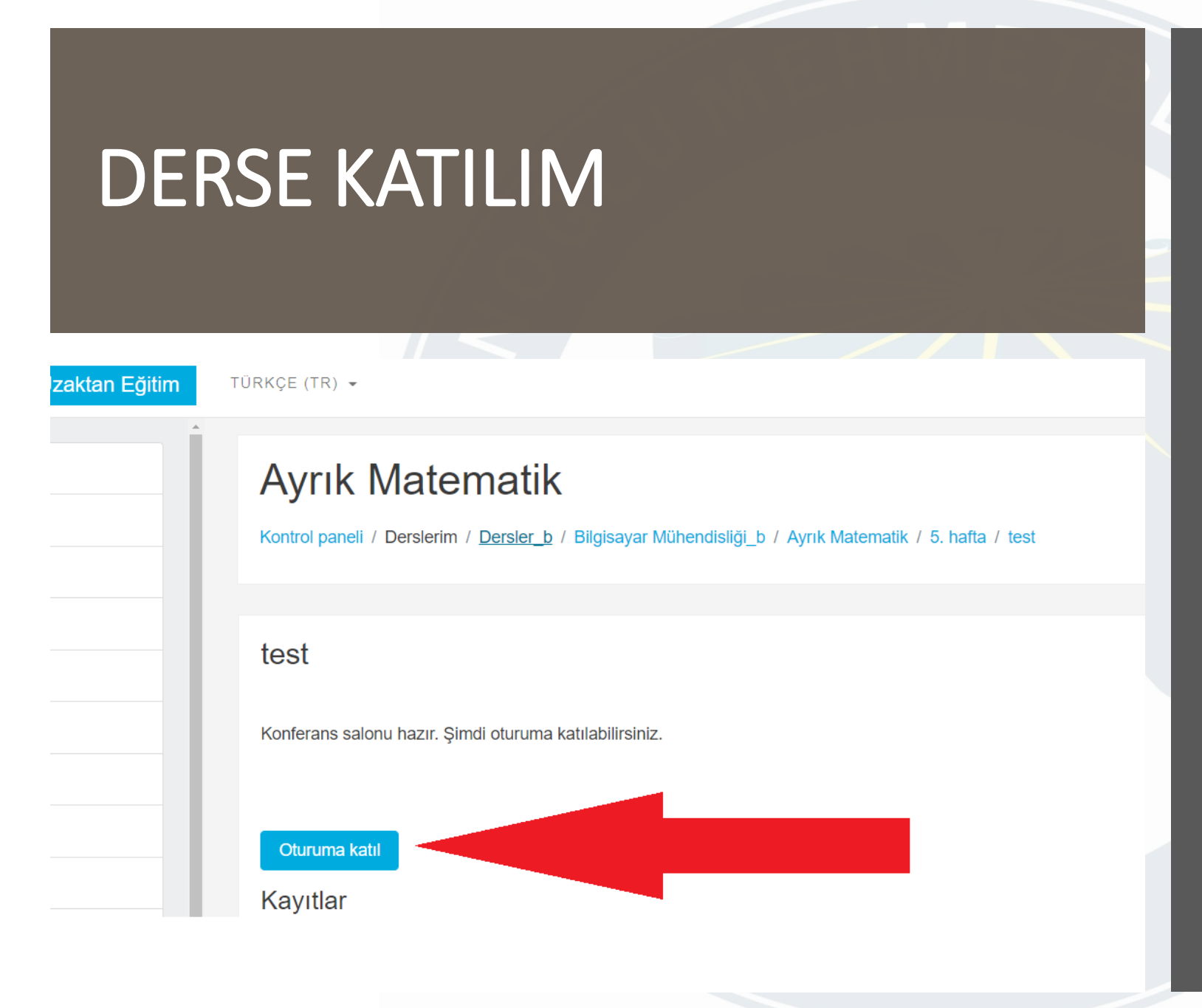

 Öğretim elemanınızın açtığı canlı derse tıkladığınızda karşınıza gelen ekranda OTURUMA KATIL sekmesine tıklayarak derse katılabilirsiniz.

# SESLİ KATILIM

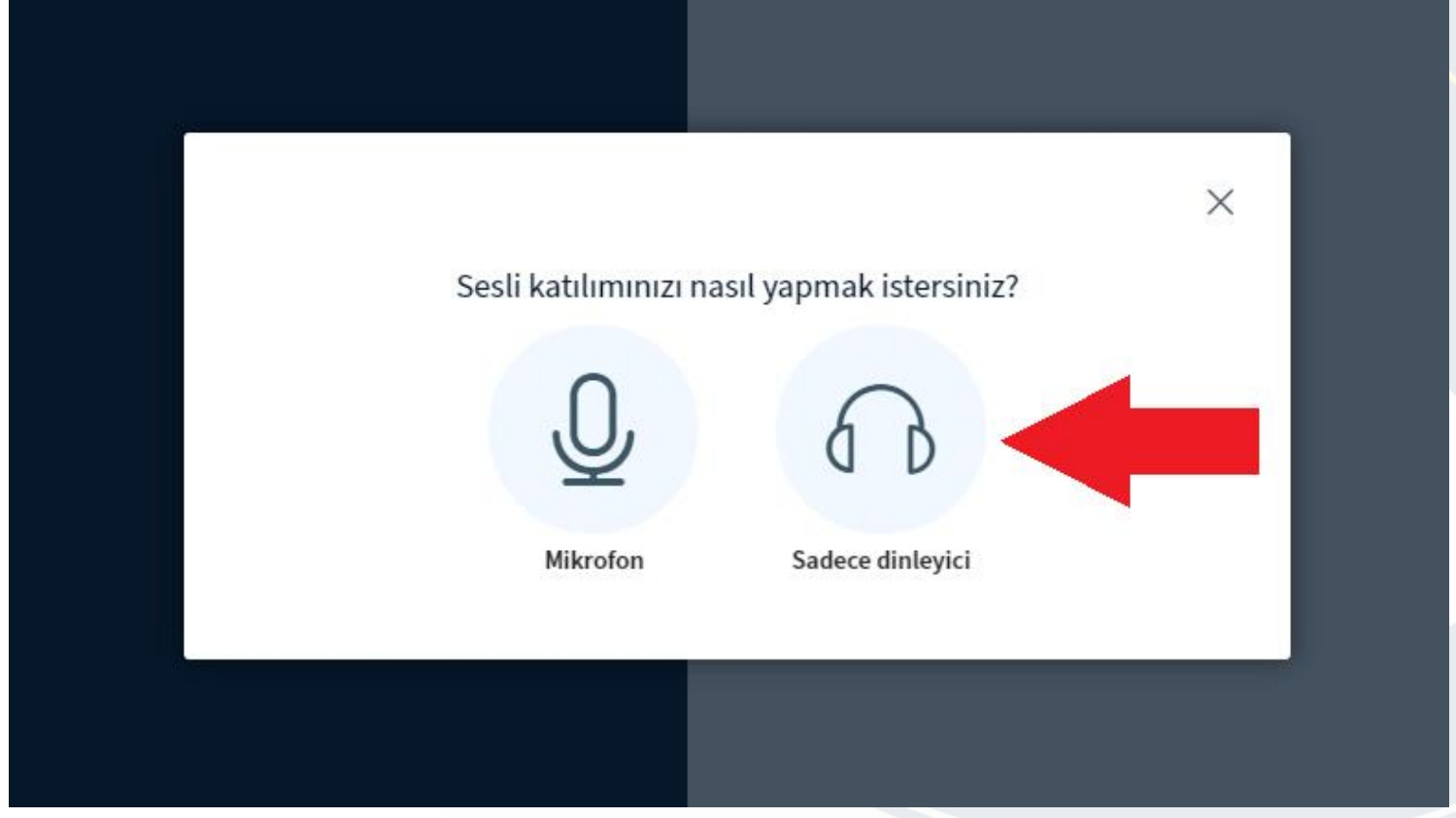

Oturuma Katıl sekmesine tıkladığınızda karşınıza gelen ekranda sesli katılım sağlayacaksanız mikrofon testi yapmanızı veya sadece dinleyici modunda katılmanızı sağlar.

Unutmayın: Sesli katılım ders sorumlusundan izin almadan kullanılmamalıdır.  Daha sonra erişeceğiniz ekran dersi işleyeceğiniz sayfadır. Solda katılımcı ve mesaj alanları ile paylaşılan notlar, sağda ise sunum alanı bulunmaktadır.

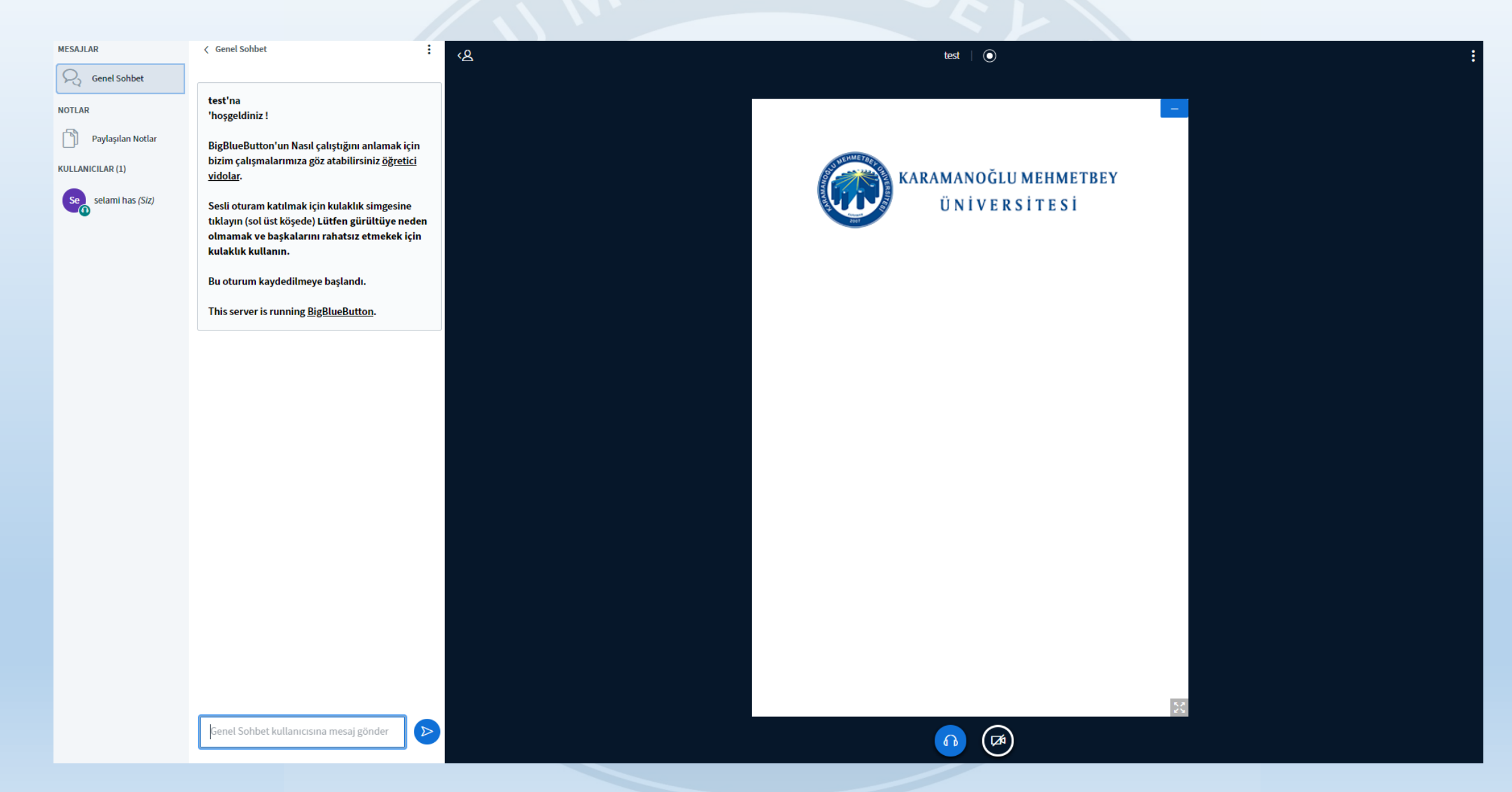

## DERS KAYITLARI

Canlı olarak katılım sağlayamadığınız derslere **asenkron** olarak katılım sağlayabilirsiniz. Bunun için **SUNU** düğmesine tıklamanız yeterli olacaktır. Böylece ders sorumlusunun kaydetmiş olduğu ders videosuna erişim sağlayabilirsiniz.

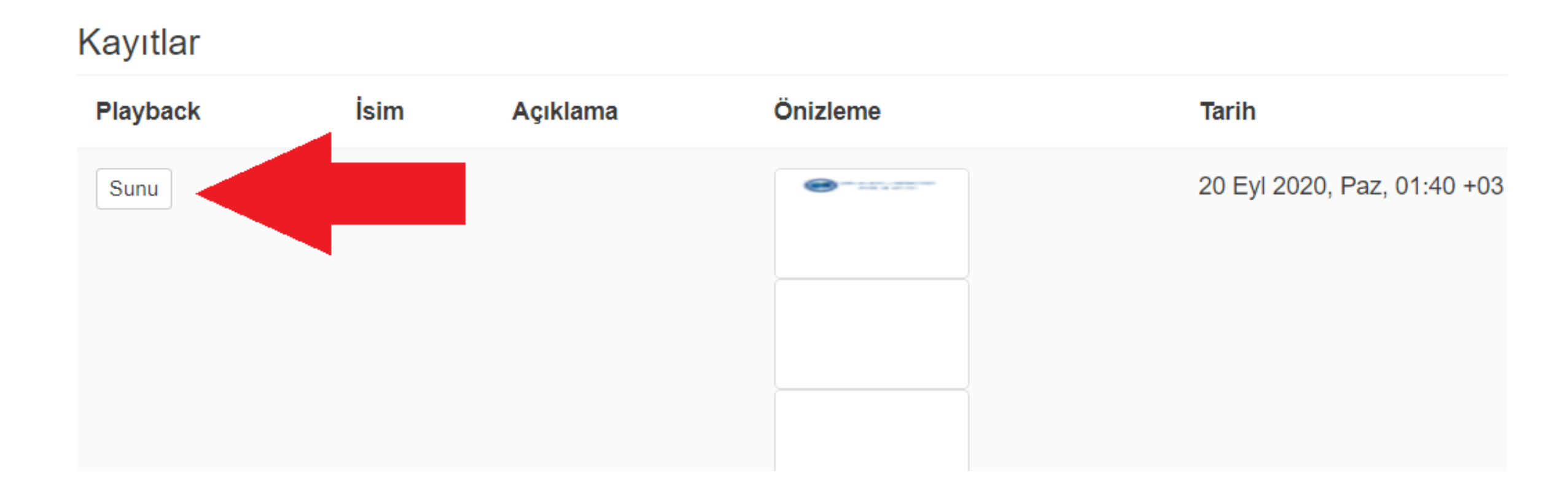

# ÖDEVLER

#### 9. Hafta Ödevi - Proje Çalışması

Proje Çalışması Açıklaması...

Not: Proje tek pdf dosyası olarak gönderilmelidir.

#### Gönderim durumu

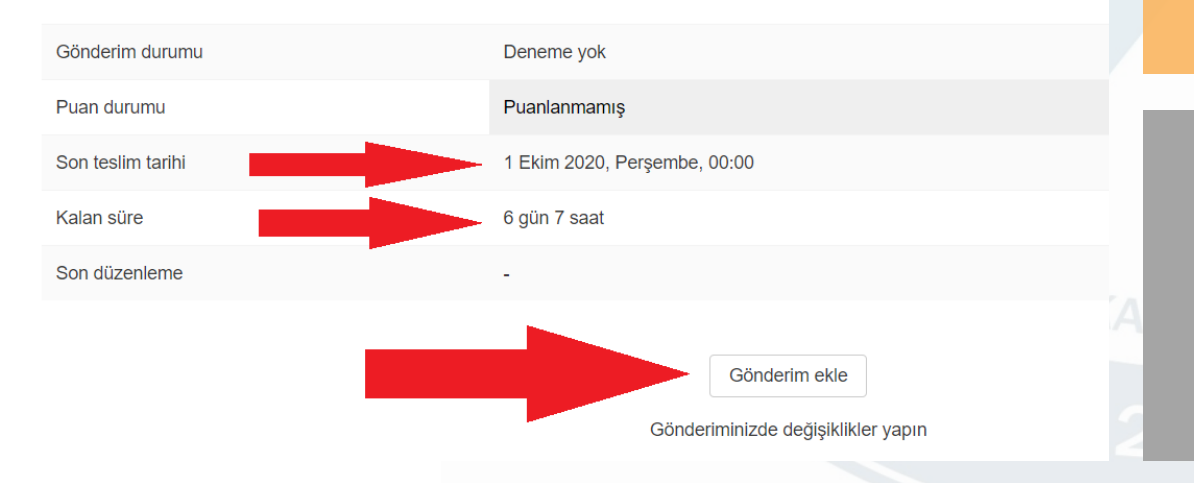

Dersiniz ile ilgili değerlendirme ÖDEV şeklinde yapılacaksa ders sorumlusunun açmış olduğu ödev sayfasına tıkladığınızda karşınıza çıkan ekranda Gönderim Ekle düğmesine tıklayarak ödevinizi gönderebilirsiniz. Ödevi sisteme yüklemek için kalan süre ile ilgili bilgiler de bu sayfada görüntülenebilecektir.

#### Uzaktan Eğitim Test Dersi

Kontrol paneli / Derslerim / TEKNİK BİLİMLER MESLEK YÜKSEKOKULU / BİLGİSAYAR PROGRAMCILIĞI / BİLGİSAYAR PROGRAMCILIĞI / Uzaktan Eğitim Test Dersi / Konu 9 / Vize Sınavı

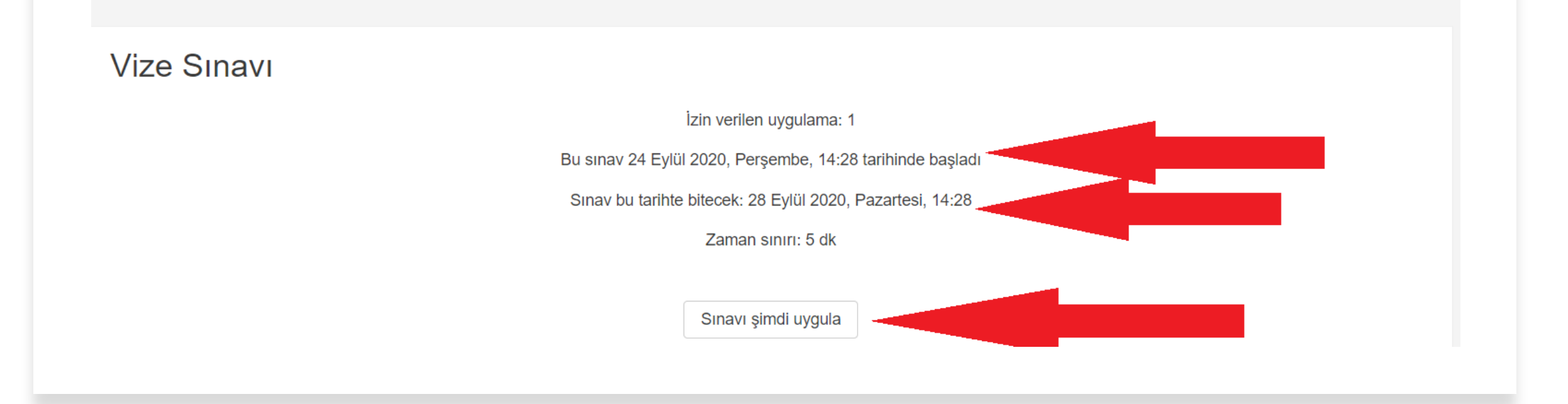

## SINAVLAR

Dersiniz ile ilgili değerlendirme sınav aracılığıyla yapılacaksa ders sorumlusunun açmış olduğu sınav sayfasına tıkladığınızda karşınıza çıkan ekranda **SINAVI ŞİMDİ UYGULA** sekmesine tıklayarak sınavınızı başlatabilirsiniz. Sınavınızın **başlama ve bitiş tarih ve saatleri** de bu kısımda görüntülenebilecektir.